## Sharepoint Access

Getting Consultant sharepoint access requires a couple of steps.

Send the project manager the following:

- Employee's Name
- NCID
- Email address

An NCID can be requested by doing the following:

- 1 Access <u>https://connect.ncdot.gov</u>
- 2 Select New User located under Support & Help
- 3 Select *Register for an NCID Business Account* located under What is an NCID Business Account
- 4 The NCID login panel will be displayed. Select *Register* to continue.
- 5 Follow the screen prompts to complete the New User Registration process.

After the consultant sends in the info, send the info to

Diana Feigin dfeigin@ncdot.gov

Or

CM Support <a href="https://doi.org/doi.gov/doi.gov/do

It takes about a day to get access.